### HENRY SCHEIN®

# Add an Existing Office Location

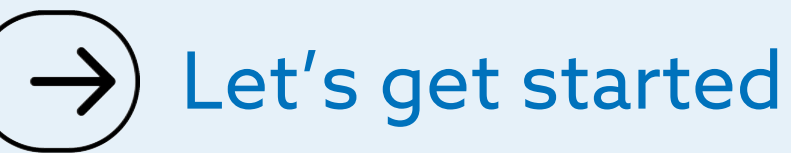

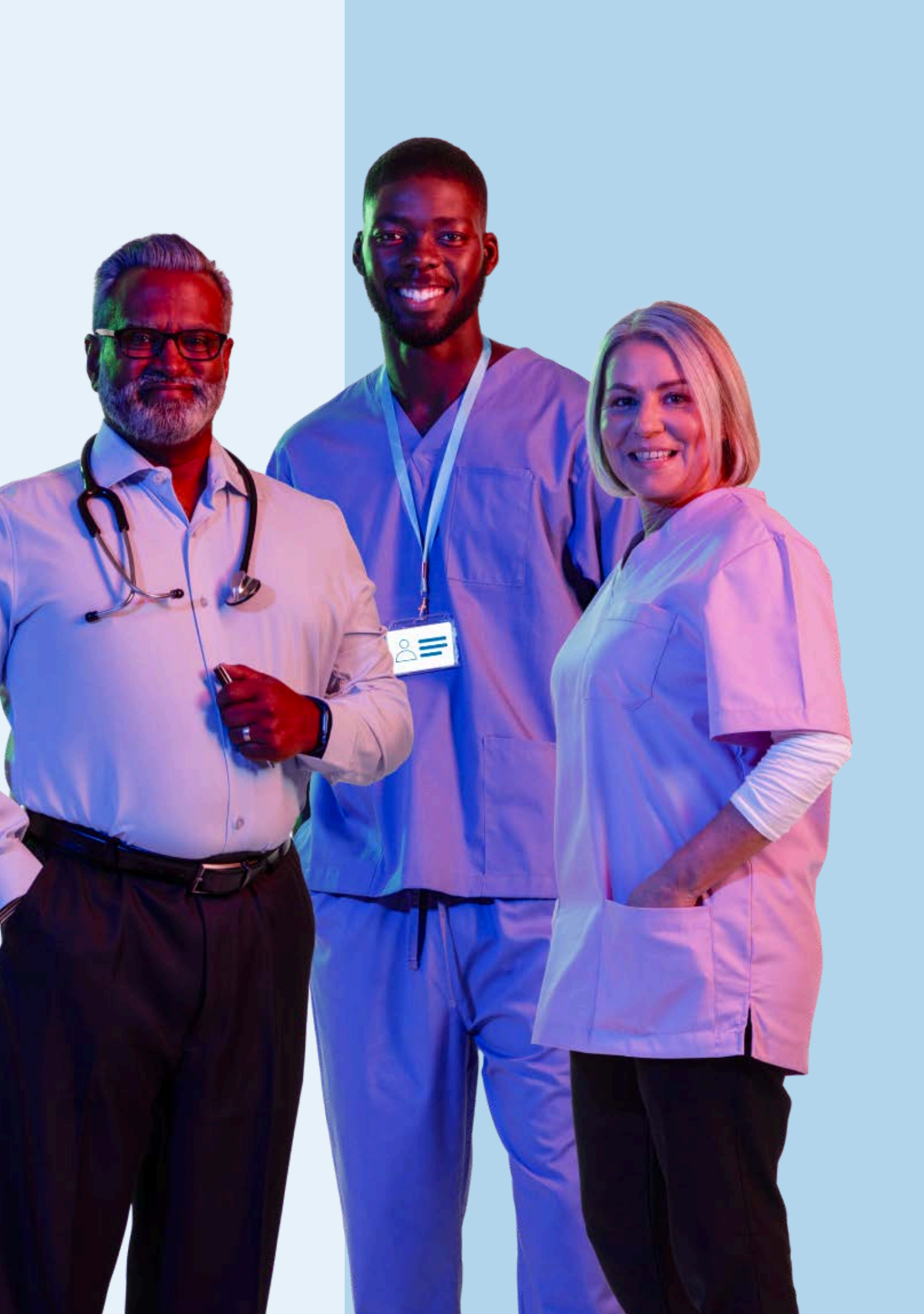

# Do you know your account permissions?

Only users with appropriate permissions can manage location details for their organisation.

If you need to request changes to your User Rights, contact the person in your organisation who administers your Henry Schein account.

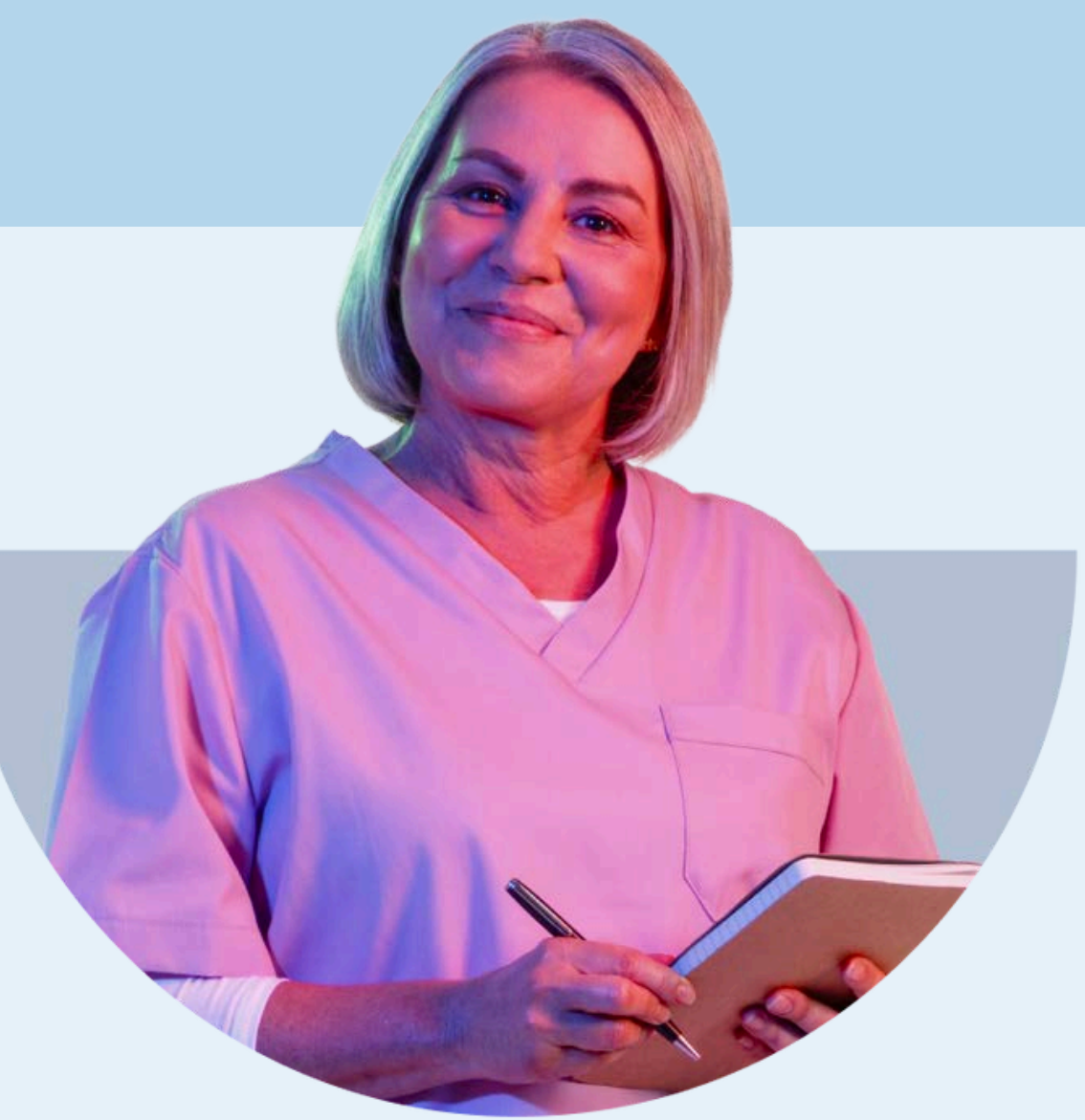

### **1. Sign in** to your account

|         |                    | ×             |
|---------|--------------------|---------------|
| Signi   | 'n                 |               |
| Usernan | ne                 |               |
| testa   | iccount            | Forgot?       |
| Passwor | -d                 |               |
|         | ••••••             | Forgot?       |
|         | Sign I             | n             |
|         | Don't have an acco | ount? Sign Up |

### 2. Navigate to your Account Dashboard

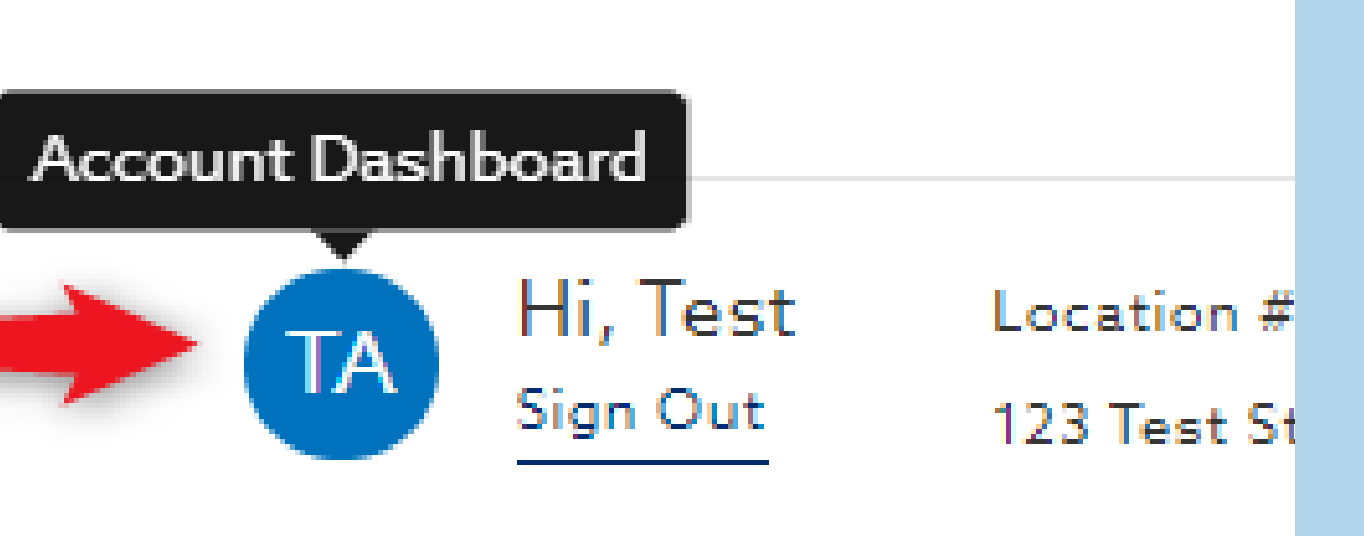

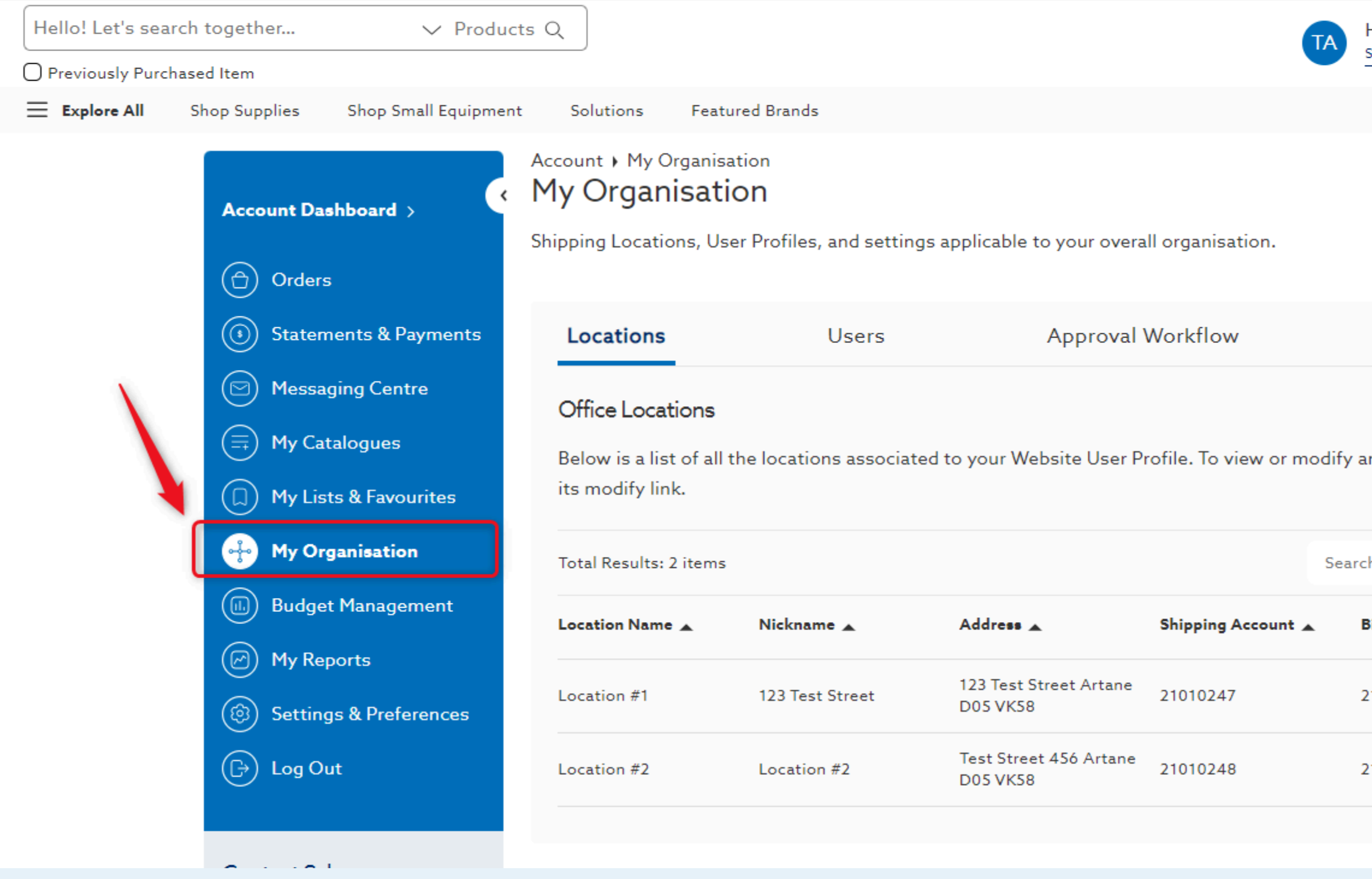

#### 3. Select My Organisation

| Hi, Test | Location #  |
|----------|-------------|
| Sign Out | 123 Test St |

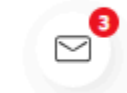

| Licences              |       | Settings & Preferences |
|-----------------------|-------|------------------------|
| n office location, cl | lick  | Add Office Location    |
| h Locations           |       | Q Show 24 Per Page 🗸   |
| Billing Account 🔺     | Users |                        |
| 21010247              | 2     | View/Edit              |
| 21010248              | 1     | View/Edit              |
|                       |       |                        |

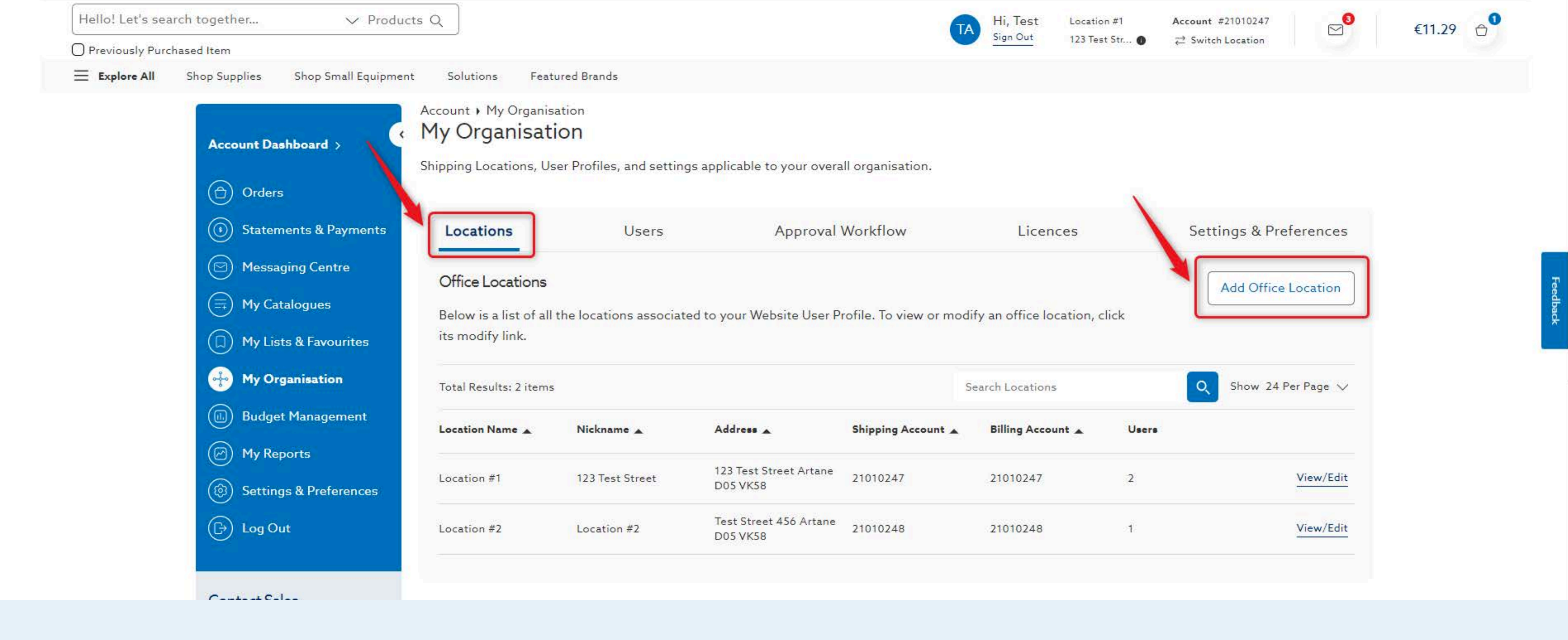

### 4. On the Locations tab, select Add Office Location

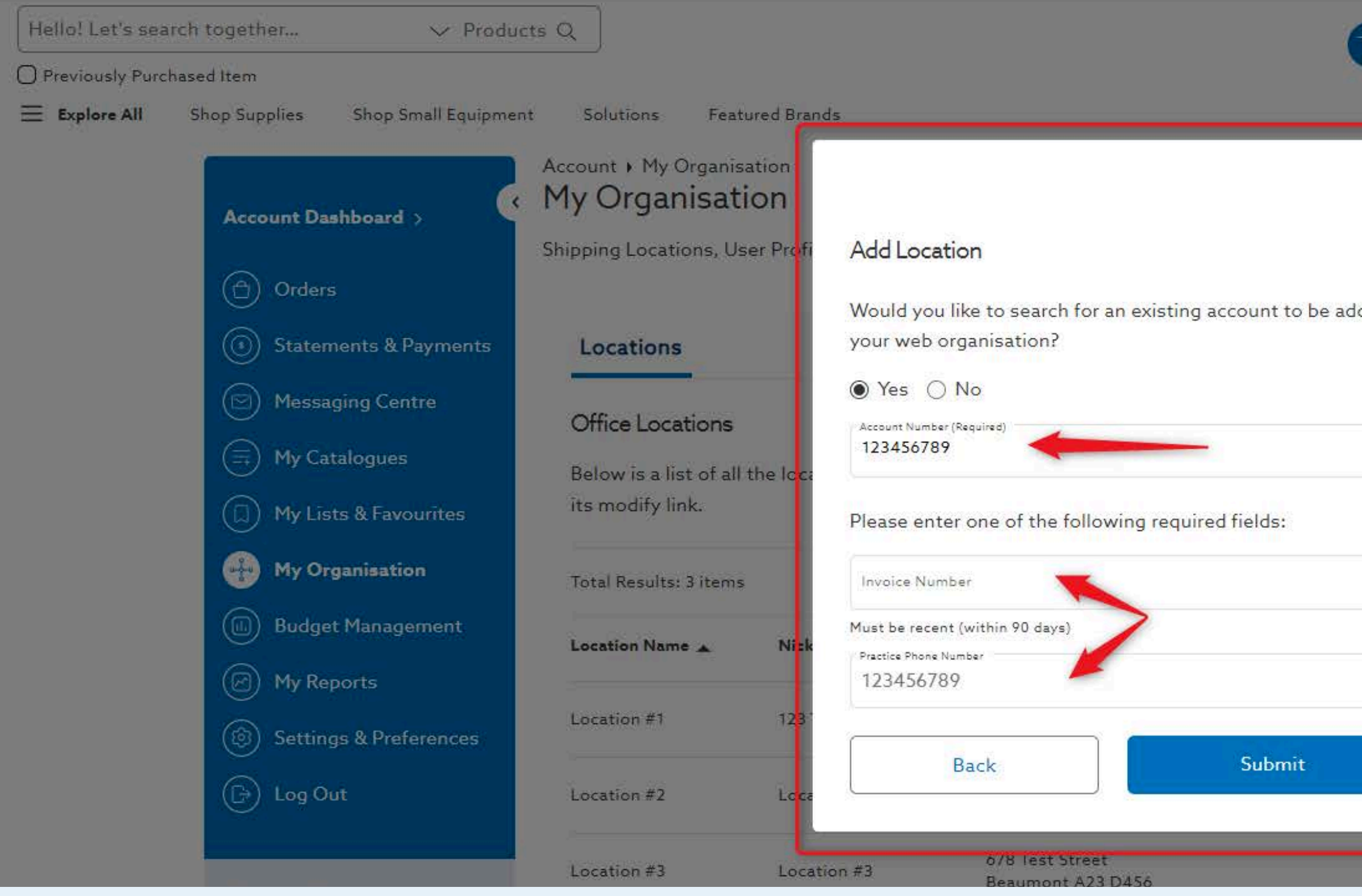

# **5.** When adding an existing location, **check yes** and enter the **account number** & **one other unique identifier**

| TA Hi, Te<br>Sign Ou | iSt Location :<br>ut Test Stree | #2 /  | Account<br>같 Switch | #21010248<br>• Location |          |       | €0.00 |
|----------------------|---------------------------------|-------|---------------------|-------------------------|----------|-------|-------|
| lded to              | cences                          |       | Setti               | ngs & Pre               | eferen   | ces   |       |
|                      | e location, clic                | k     |                     | Add Office              | Locati   | on    |       |
|                      | tions                           | Usera | 0,                  | Show 24                 | Per Page | • ~   |       |
|                      | 47                              | 3     |                     |                         | View/    | Edit  |       |
|                      | 43                              | аř.   |                     |                         | View/    | Edit  |       |
|                      | 4                               | 1     |                     |                         | View/    | 'Edit |       |

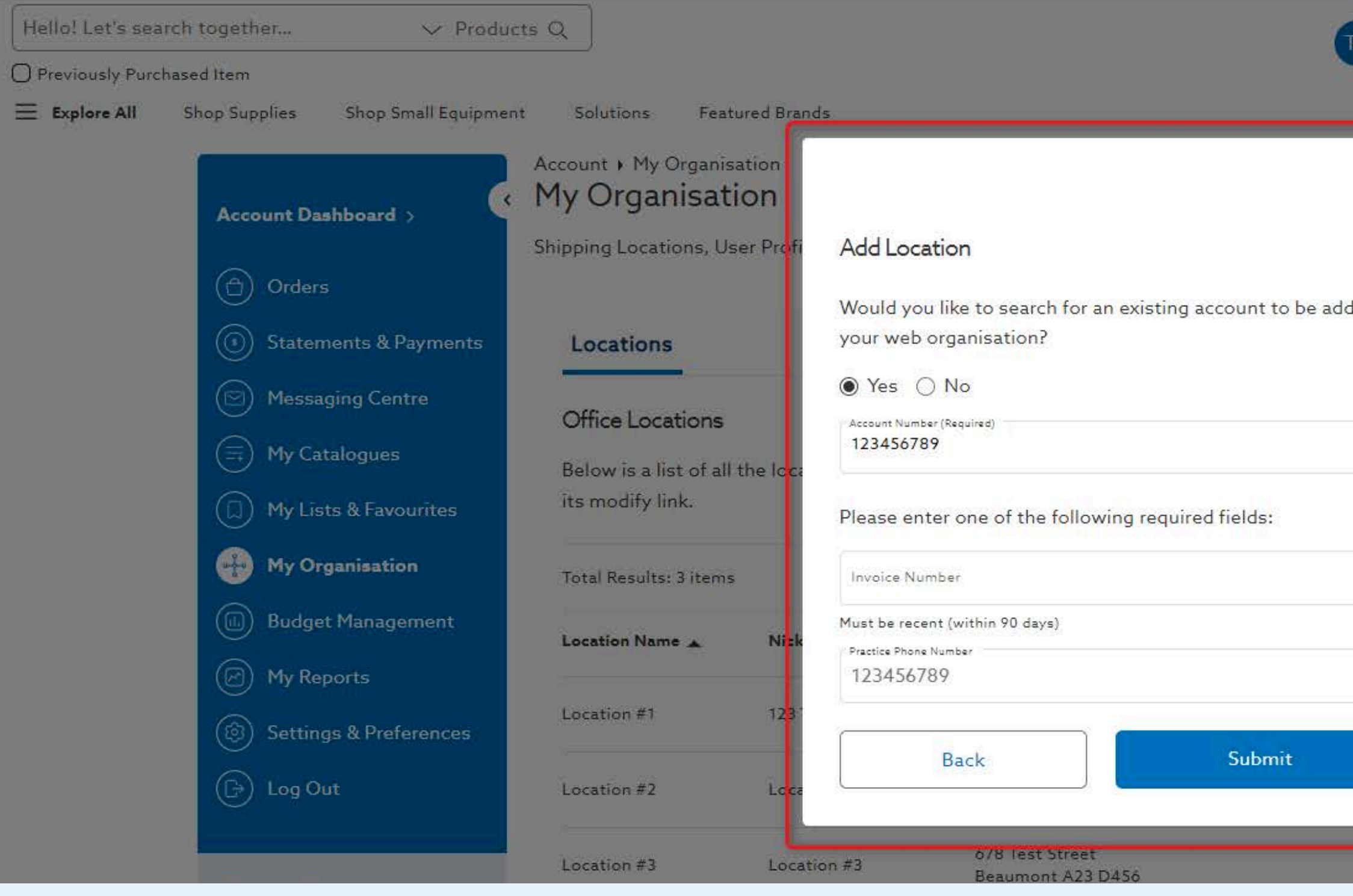

#### 6. Once all required fields are populated, select Submit

|        | i, Test<br>gn Out | Location<br>Test Stree | #2<br>et 🌒 | Accoun<br>⊉ Swit | t #210102<br>tch Locatic | 48<br>m              |         | €0.00 |
|--------|-------------------|------------------------|------------|------------------|--------------------------|----------------------|---------|-------|
| ded to |                   |                        |            |                  |                          |                      |         |       |
|        | icenc             | es                     |            | Set              | tings &                  | Prefer               | ences   |       |
|        | ce loc            | ation, clic            | k          | (<br>(           | Add Of                   | fice Loc<br>24 Per F | ation   |       |
|        |                   |                        |            |                  |                          |                      |         |       |
|        | Accour            | nt 🔺                   | Users      |                  |                          |                      |         |       |
|        | .47               |                        | 3          |                  |                          | Vi                   | ew/Edit |       |
|        | 14 3              |                        | : <b>1</b> |                  |                          | Vi                   | ew/Edit |       |
|        |                   |                        | ĩ          |                  |                          | Vi                   | ew/Edit |       |

0

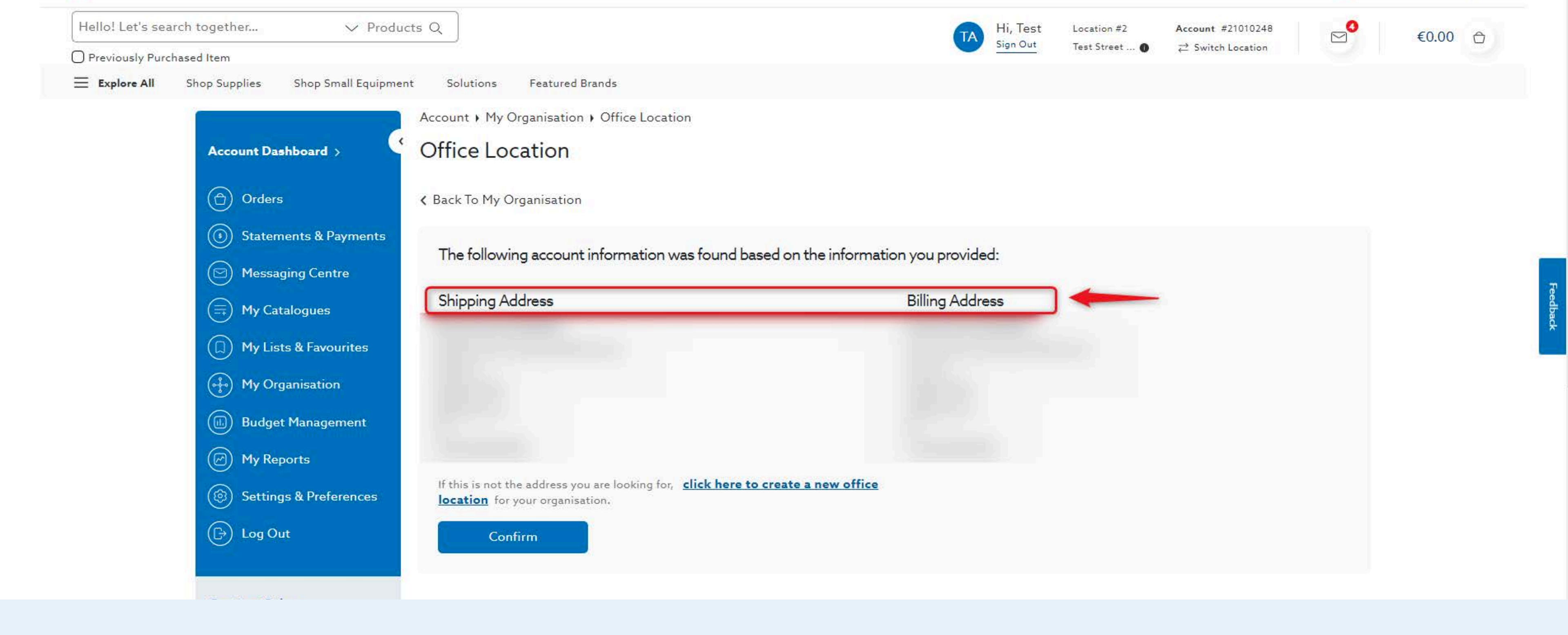

### 7. Verify the Shipping and Billing Address associated with this location

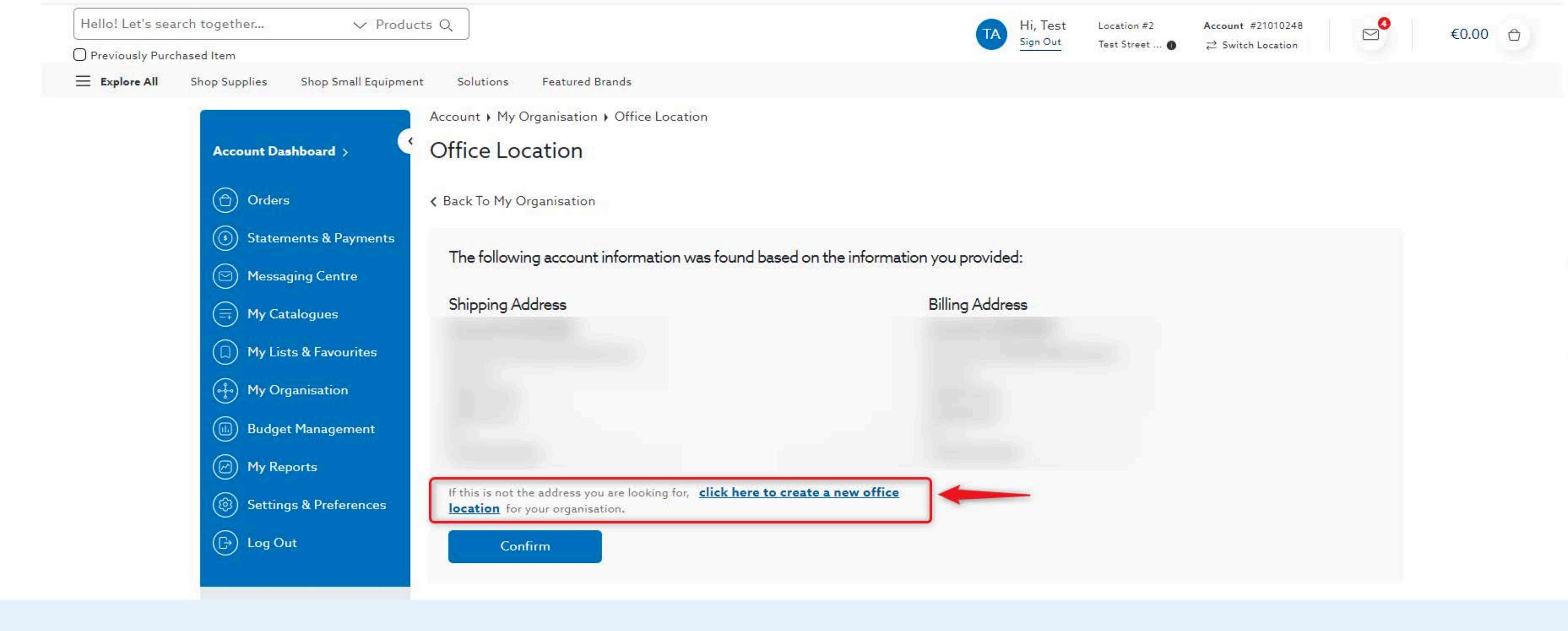

## 8. If the address is not what you're looking for, create a new office location

# For more on **Adding a New Location**, view our additional guide:

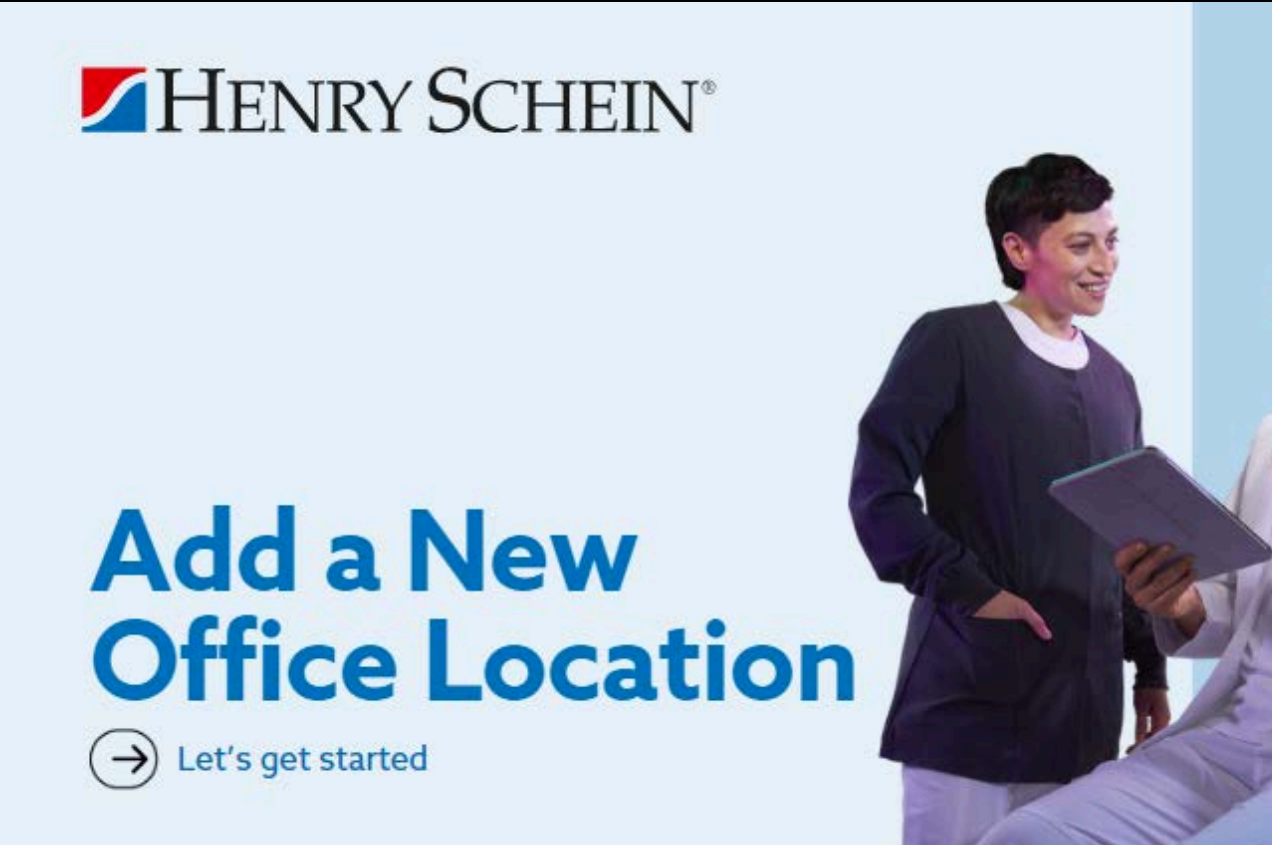

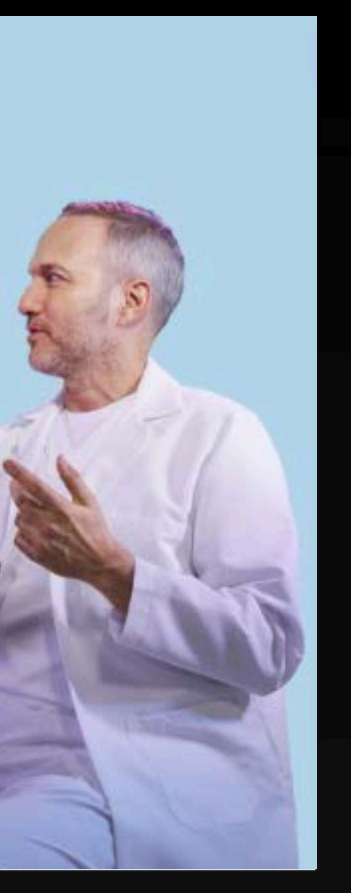

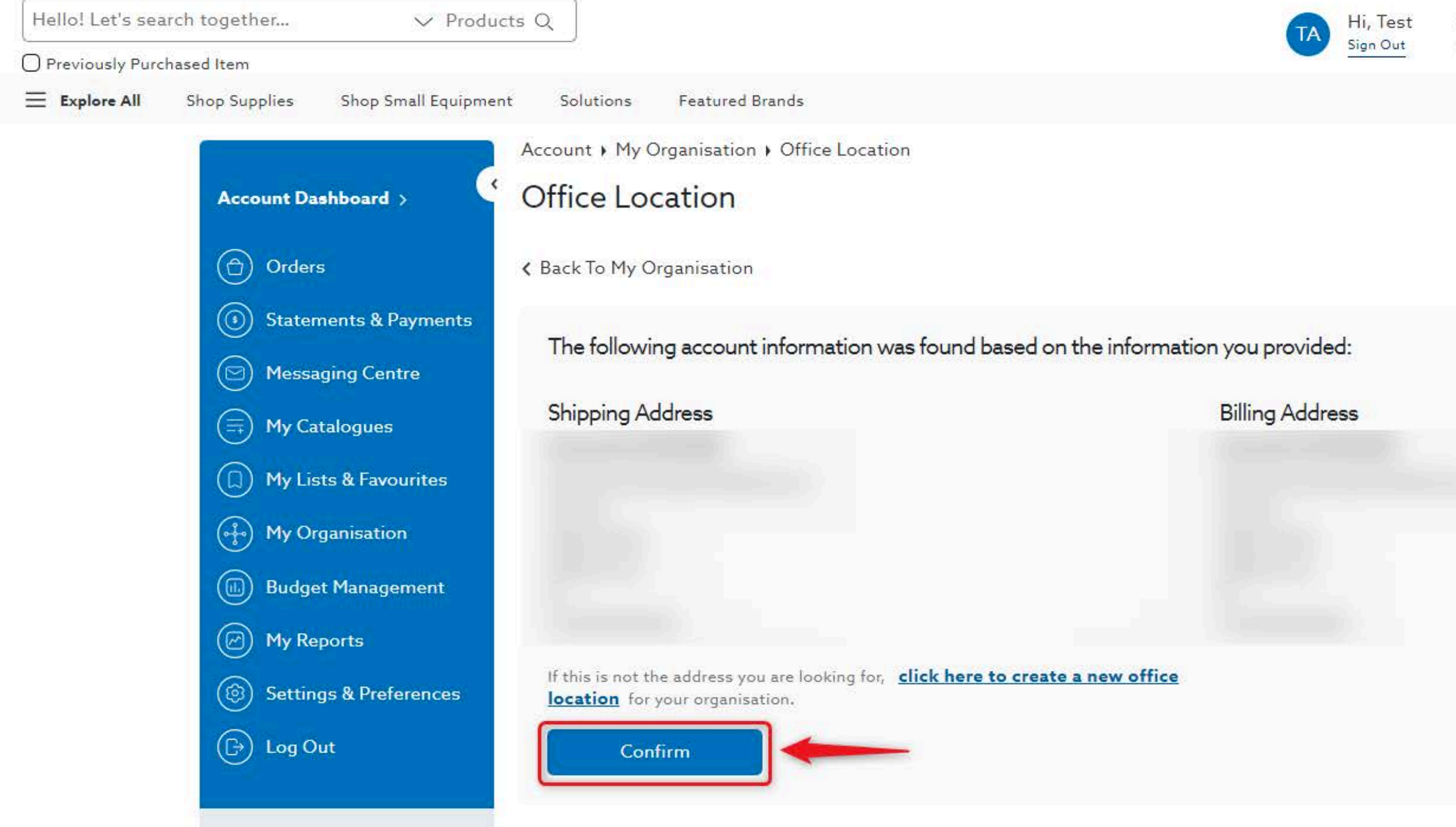

#### 9. To add this existing location to your organisation, select Confirm

Location #2 Test Street ... 0 Account #21010248 

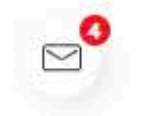

€0.00

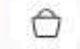

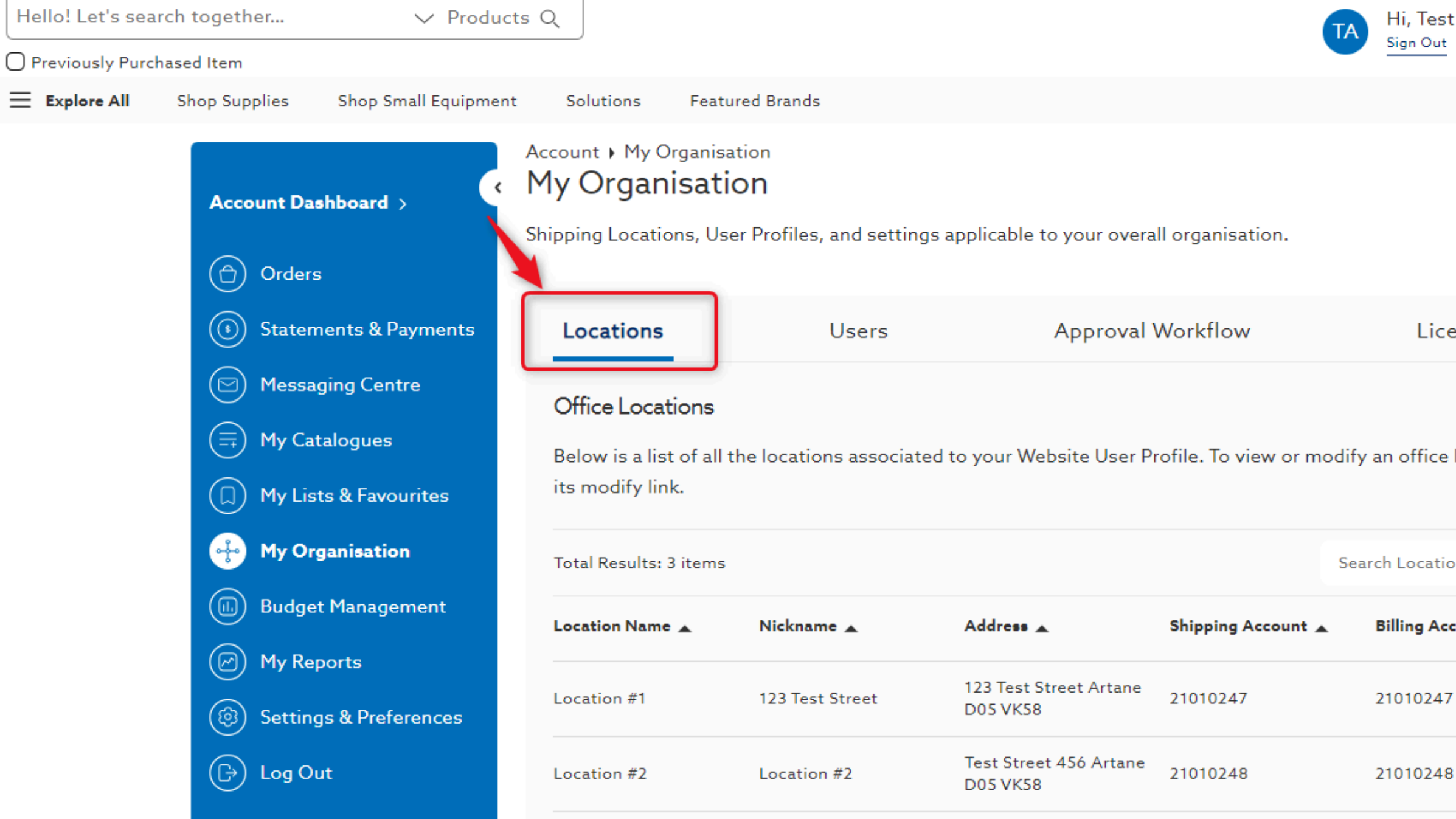

# **10.** Added locations will be reflected immediately in the **Locations** tab of **My Organisation**

Location #2 Test Street ... ① 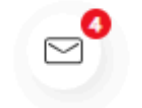

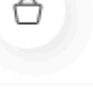

| Licences                 |       | Settings & Preferences |
|--------------------------|-------|------------------------|
| v an office location, cl | ick   | Add Office Location    |
| arch Locations           |       | Q Show 24 Per Page 🗸   |
| Billing Account 🔺        | Users |                        |
| 21010247                 | 3     | View/Edit              |
| 21010248                 | 1     | View/Edit              |

| Hello! Let's sea | arch together V Produ                                                                          | cts Q                                                          |                                                  |                                      |                    | ТА    |
|------------------|------------------------------------------------------------------------------------------------|----------------------------------------------------------------|--------------------------------------------------|--------------------------------------|--------------------|-------|
| Previously Purc  | hased Item                                                                                     |                                                                |                                                  |                                      |                    |       |
| ≡ Explore All    | Shop Supplies Shop Small Equipme                                                               | nt Solutions Feat                                              | ured Brands                                      |                                      |                    |       |
|                  | Account Dashboard >                                                                            | Account > My Organis<br>My Organisat<br>Shipping Locations, Us | ation<br><b>ion</b><br>ser Profiles, and setting | gs applicable to your overa          | II organisation.   |       |
|                  | (i) Statements & Payments                                                                      | Locations                                                      | Users                                            | Approval                             | Workflow           |       |
|                  | <ul> <li>Messaging Centre</li> <li>My Catalogues</li> <li>My Lists &amp; Favourites</li> </ul> | Office Locations<br>Below is a list of all<br>its modify link. | the locations associat                           | ed to your Website User P            | rofile. To view or | modif |
|                  | My Organisation                                                                                | Total Results: 3 items                                         |                                                  |                                      |                    | Se    |
|                  | Budget Management                                                                              | Location Name 🔺                                                | Nickname 🔺                                       | Address 🔺                            | Shipping Account   |       |
|                  | (C) My Reports (Settings & Preferences                                                         | Location #1                                                    | 123 Test Street                                  | 123 Test Street Artane<br>D05 VK58   | 21010247           |       |
|                  | 🕞 Log Out                                                                                      | Location #2                                                    | Location #2                                      | Test Street 456 Artane<br>D05 VK58   | 21010248           |       |
|                  |                                                                                                | Location #3                                                    | Location #3                                      | 678 Test Street<br>Beaumont A23 D456 |                    |       |
|                  |                                                                                                |                                                                |                                                  |                                      |                    |       |

#### 11. Select View/Edit to manage location details

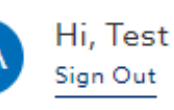

Location #2 Test Street ... ① 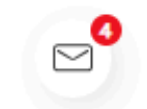

€0.00 ᠿ

Settings & Preferences Licences Add Office Location ify an office location, click Q Show 24 Per Page 🗸 earch Locations Billing Account 🔺 Users View/Edit 21010247 3 21010248 1 View/Edit View/Edit 1

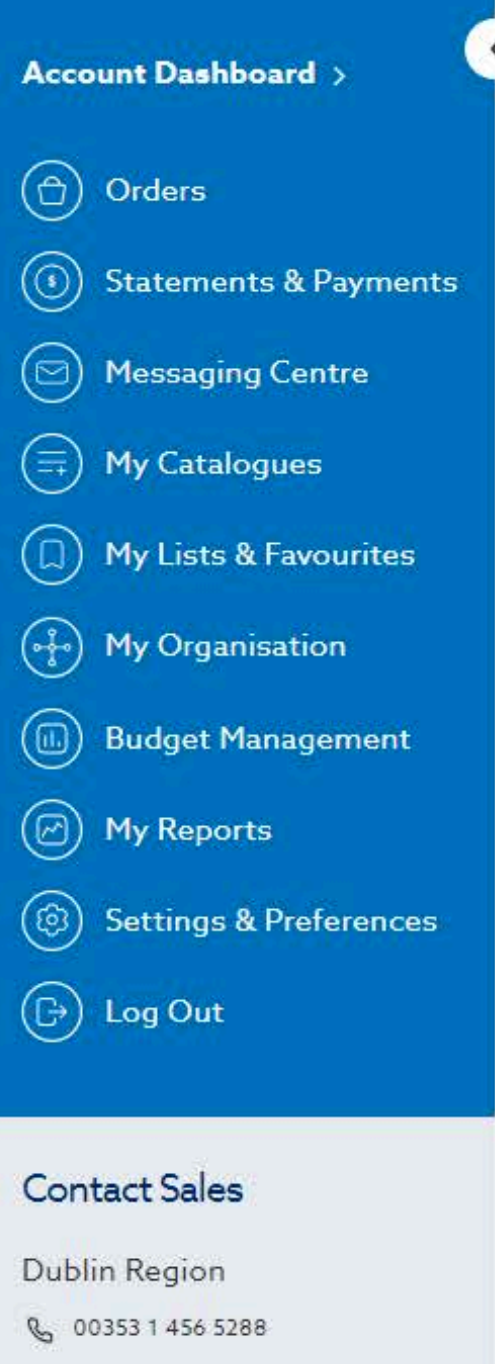

M iesales@henryschein.ie

Contact Sales

Account ) My Organisation ) Location Details

#### My Organisation

Please modify the location information below as needed and submit any changes. Changes to your address may take 1 business day to be approved. Your next statement or invoice may be delivered to the billing location on the file prior to making the changes.

< View All Locations

| Address Users                | Licences        |
|------------------------------|-----------------|
| nt                           |                 |
| Billing and Shipping Address |                 |
|                              |                 |
| Shipping Address             | Billing Addres  |
| Account Number #21010247     | Account Number  |
| Location #1                  | Location #1     |
| 123 Test Street              | 123 Test Street |
| D IE D05 VK58                | D IE D05 VK58   |
| Phone: 012345678             | Phone: 0123456  |
| Edit                         | Edit            |

# **12.** On the location details page, select **Edit Details** to modify your Office Nickname

**Edit Details** Created Status 10/09/2024 ACTIVE Delete

Settings and Preferences

r #21010247

678

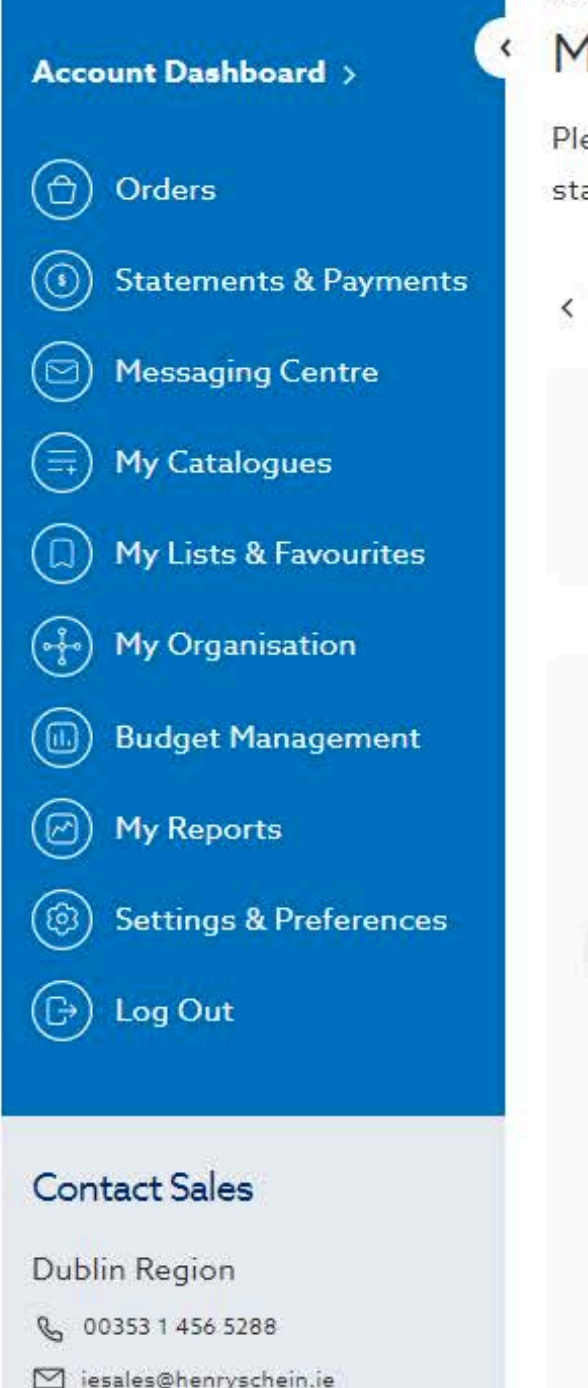

Account + My Organisation + Location Details

#### My Organisation

Please modify the location information below as needed and submit any changes. Changes to your address may take 1 business day to be approved. Your next statement or invoice may be delivered to the billing location on the file prior to making the changes.

< View All Locations

| tes  | Office Nickname<br>123 Test Street | Shipping Account Number<br>#21010247 | Total Users<br>3 |
|------|------------------------------------|--------------------------------------|------------------|
| ent  | Address                            | Users                                | Licences         |
|      | Billing and Shipping Addre         | SS                                   |                  |
| nces |                                    |                                      |                  |
|      | Shipping Address                   |                                      | Billing Address  |
|      | Account Number #21010247           |                                      | Account Number   |
|      | Location #1                        |                                      | Location #1      |
|      | 123 Test Street                    |                                      | 123 Test Street  |
|      | D IE D05 VK58                      |                                      | D IE D05 VK58    |
|      | Phone: 012345678                   |                                      | Phone: 0123456   |
|      | Edit                               |                                      | Edit             |
|      |                                    |                                      |                  |

#### 13. Select Delete to remove location from your organisation

|      | Created    | Status   | Edit Details    |  |
|------|------------|----------|-----------------|--|
|      | 10/09/2024 | ACTIVE   | Delete          |  |
| s    |            | Settings | and Preferences |  |
|      |            |          |                 |  |
|      |            |          |                 |  |
| ess  |            |          |                 |  |
| ber  | #21010247  |          |                 |  |
|      |            |          |                 |  |
| et   |            |          |                 |  |
| 8    | 70         |          |                 |  |
| 430/ | 8          |          |                 |  |
|      |            |          |                 |  |
|      |            |          |                 |  |

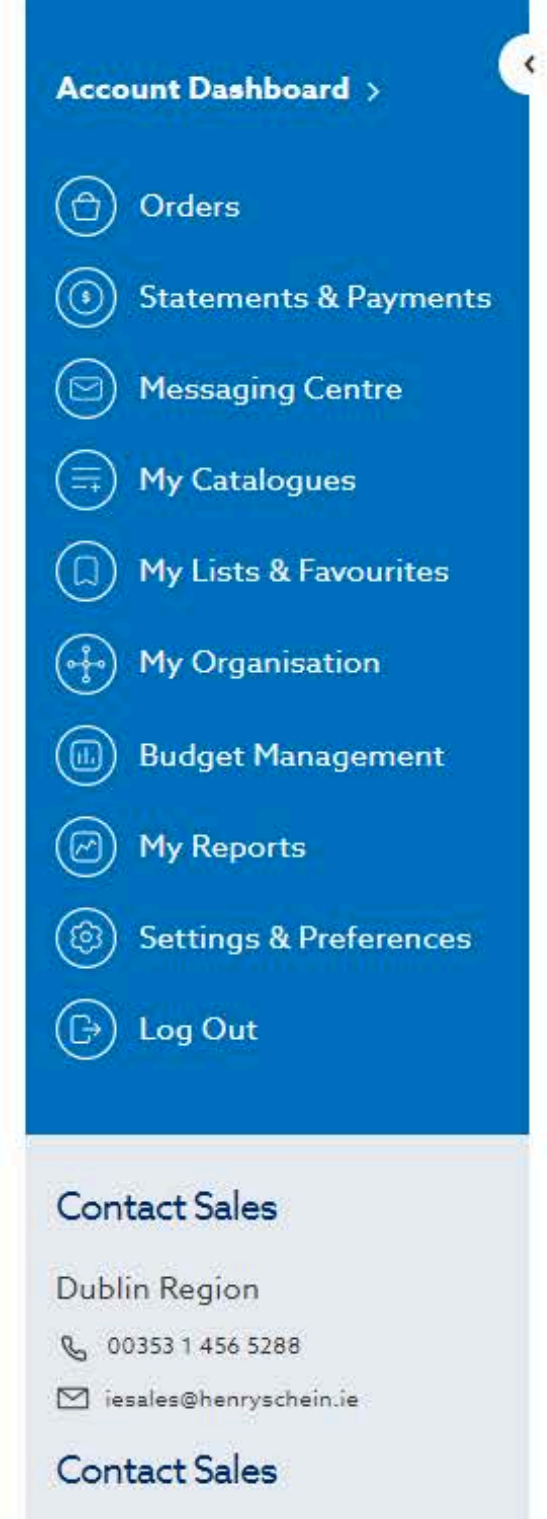

Cork Region

Q 00353 21 429 7818

Account + My Organisation + Location Details

#### My Organisation

Please modify the location information below as needed and submit any changes. Changes to your address may take 1 business day to be approved. Your next statement or invoice may be delivered to the billing location on the file prior to making the changes.

< View All Locations

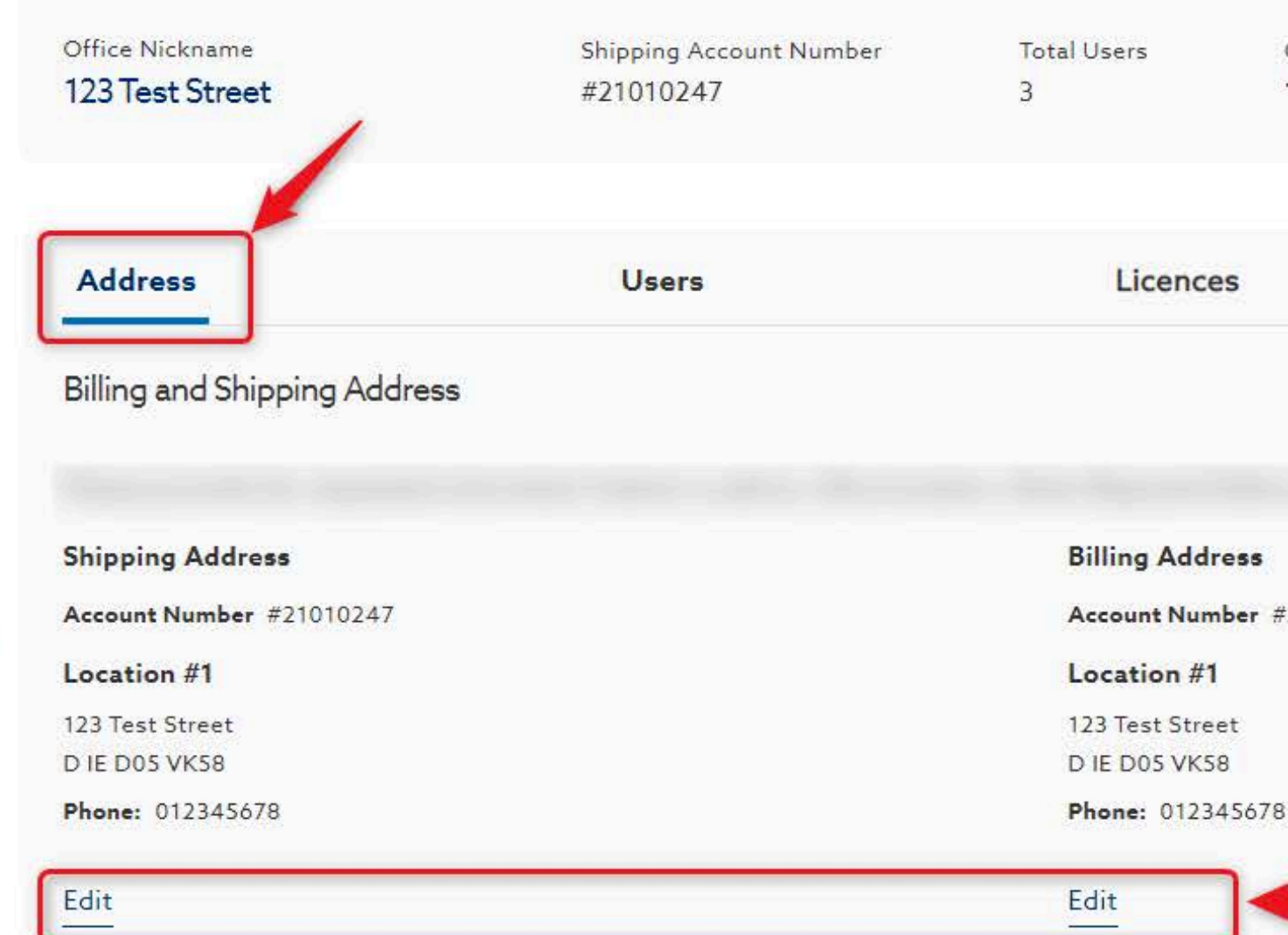

# **14.** On the Address tab, edit the **Billing & Shipping address** for your location

Edit Details Created Status 10/09/2024 ACTIVE Delete Settings and Preferences Account Number #21010247 💬 Chat With An Expert

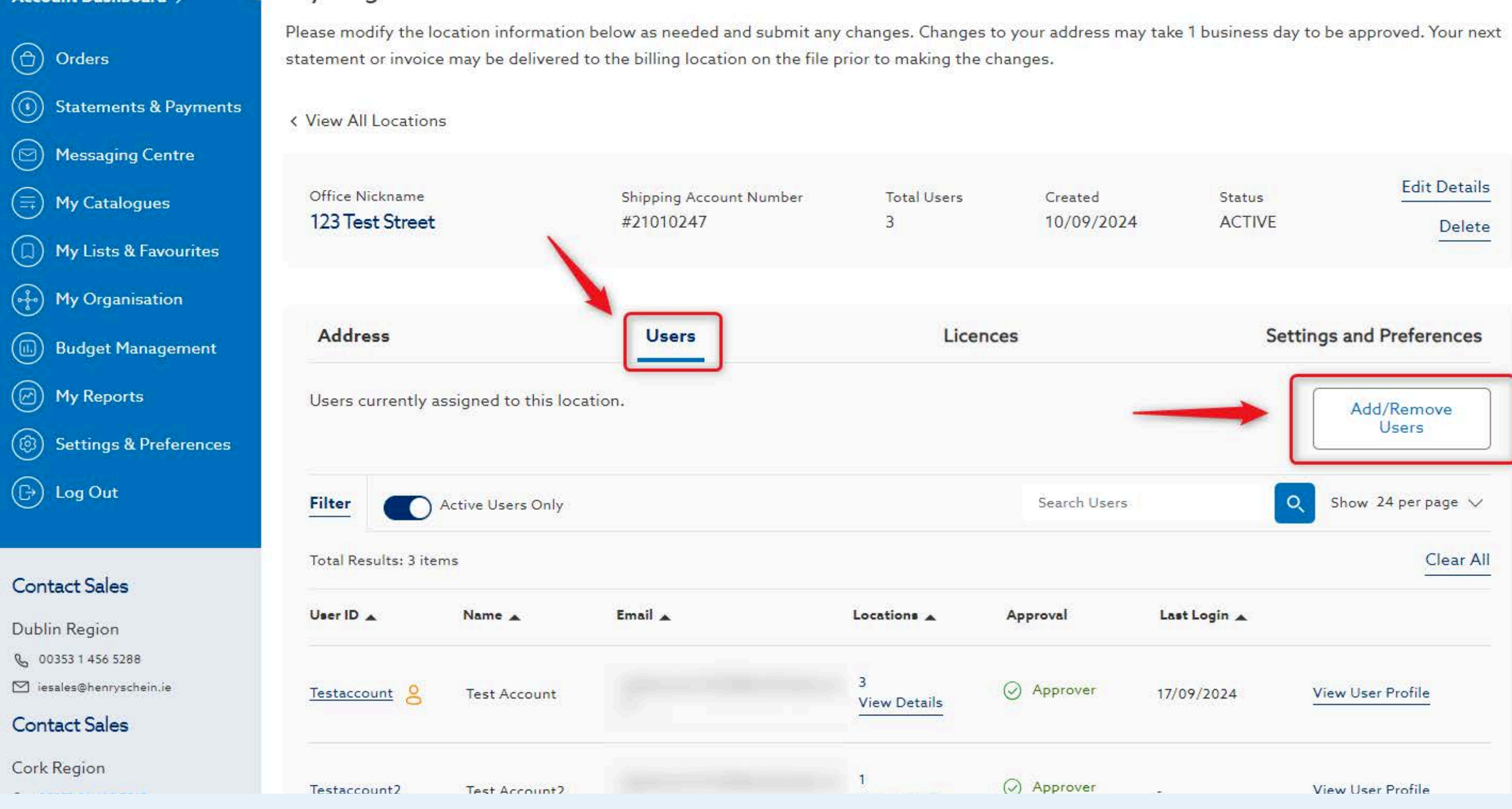

#### 15. On the Users tab, Add/Remove users from your location

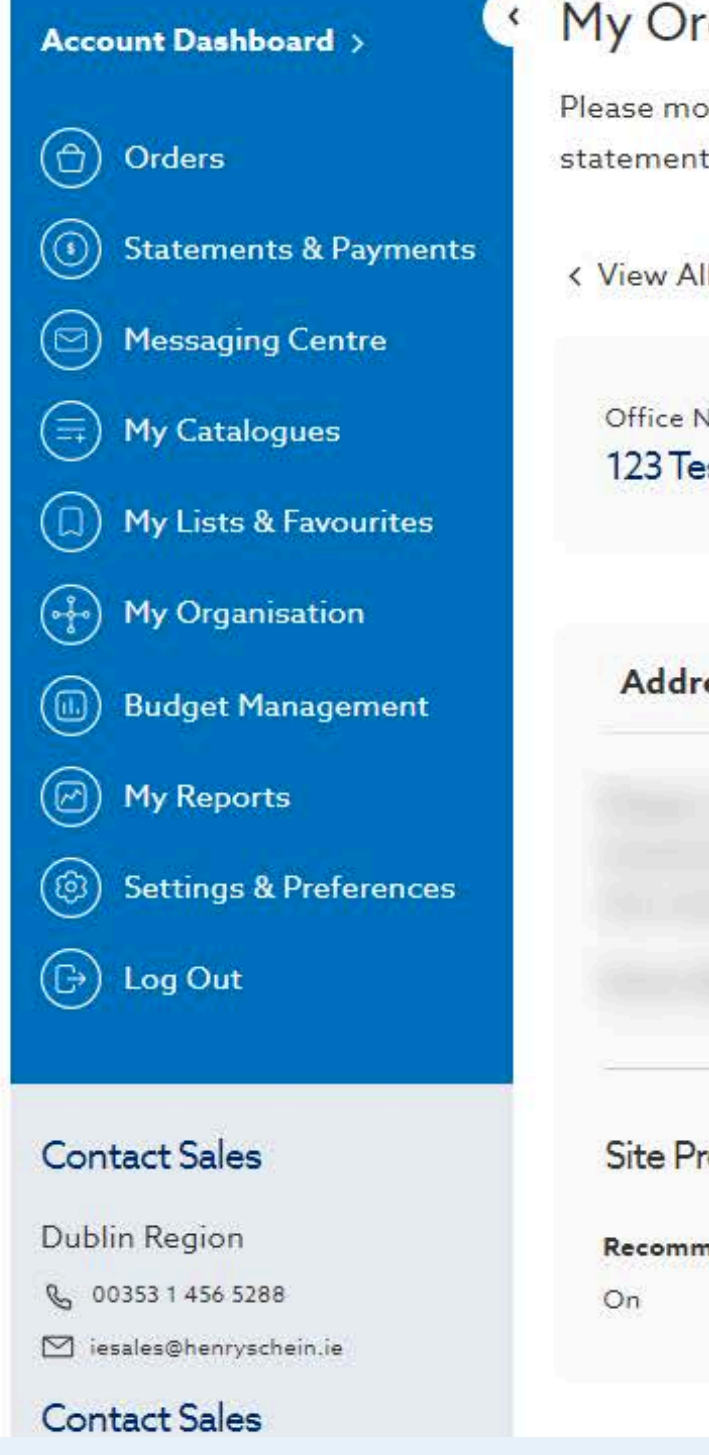

#### My Organisation

Please modify the location information below as needed and submit any changes. Changes to your address may take 1 business day to be approved. Your next statement or invoice may be delivered to the billing location on the file prior to making the changes.

< View All Locations

| Shipping Account Number | Total Users        |
|-------------------------|--------------------|
| #21010247               | 3                  |
| Users                   | Licence            |
|                         |                    |
|                         |                    |
|                         |                    |
|                         | #21010247<br>Users |

Site Preferences

Recommendations

16. On the Settings & Preferences tab, manage site preferences at the location level

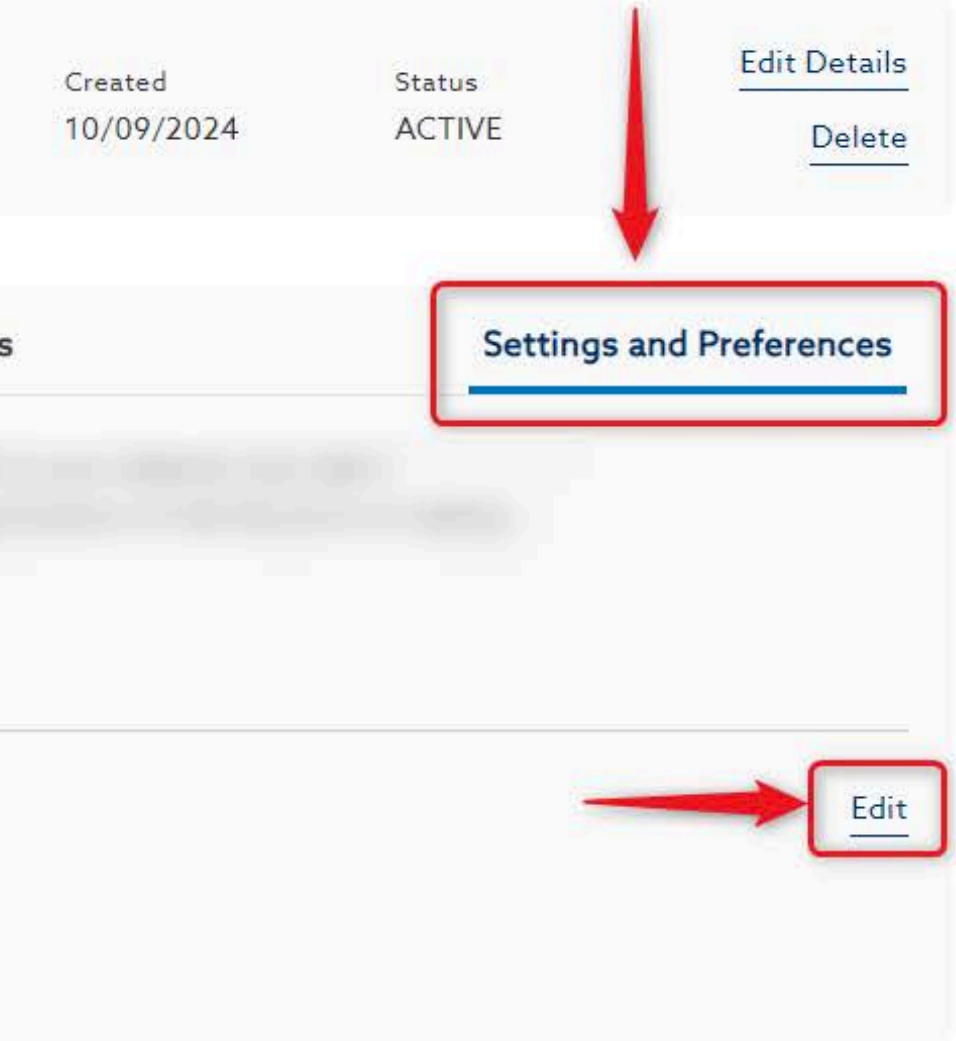

# Need Help?

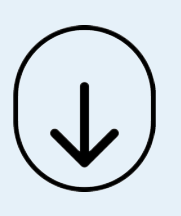

- Call Us (8.30am-5.30pm GMT):
   +44 (0) 8700 102 199
- Chat with us online

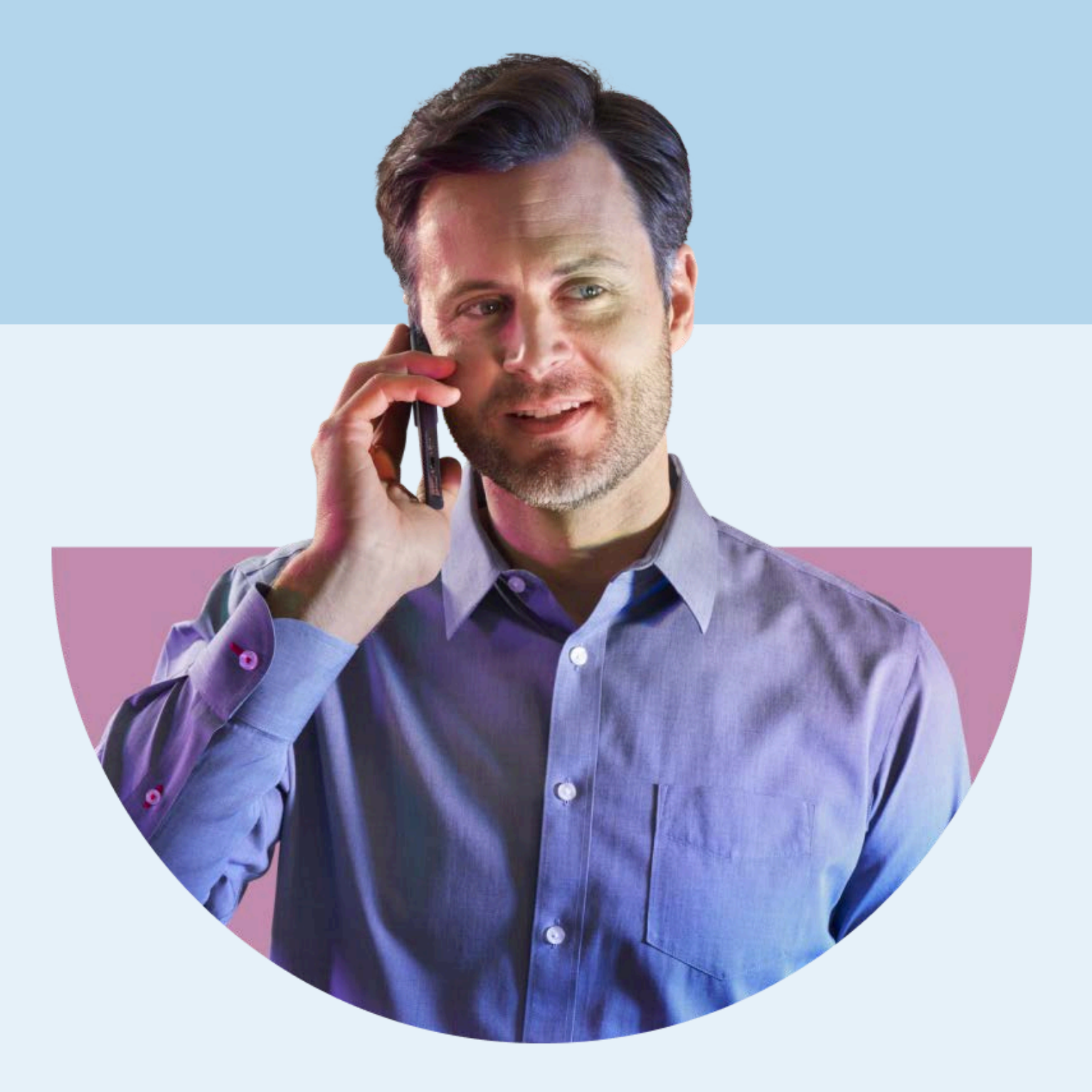

### HENRY SCHEIN®